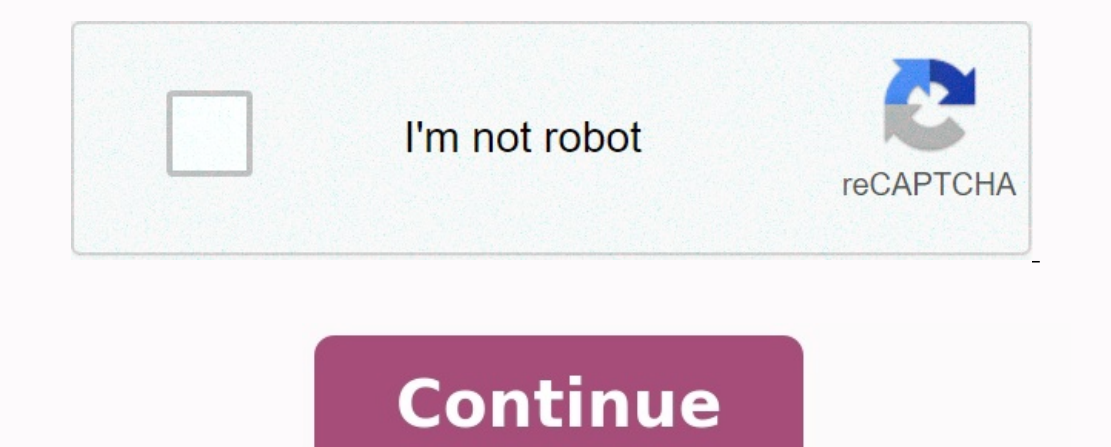

**Clear cookies in chrome keyboard shortcut** 

How to clear cookies chrome shortcut. Clear cookies shortcut. Clear cache cookies chrome shortcut. How to clear cookies in chrome using keyboard shortcut. Clear cookies shortcut key.

Cleaning Kesha and Cookie files of your web browser is an important first step in almost all problems with watching web pages. "Cache" is a tool used by your web browser to speed up the page loading process.

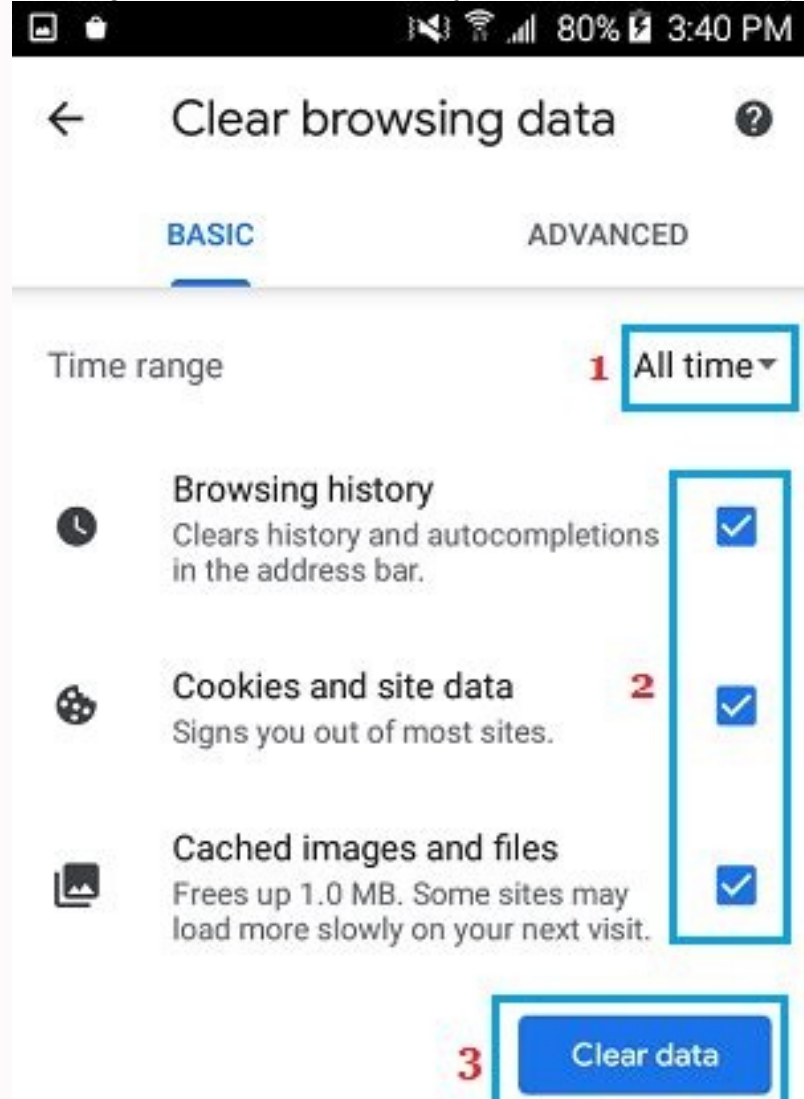

However, sometimes this can cause problems when updating and developing websites, since the files stored in the cache conflict with the fact that it is actually encoded on the website, and there are no inconsistencies caused using different browsers. The combination of keys for most browsers if you use Internet Explorer, Edge, Google Chrome or Mozilla Firefox, you can use the Cash Castle Combination. In the browser, click at the same time Ctrl+Shimusust+Dose on the keyboard to open the corresponding window. Important: Close/leave the browser and restart it after cleaning the cache and cookie files. Click on the "Tools" menu (three lines in the upper right corner). Choose a chronology. Select "Clean navigation data" on the left. Install the time. Select cookies and other data from cache-sites, images and files, and then select clean the data. Â If you use a computer with Windows, close Chrome and open Chrome again to save changes.

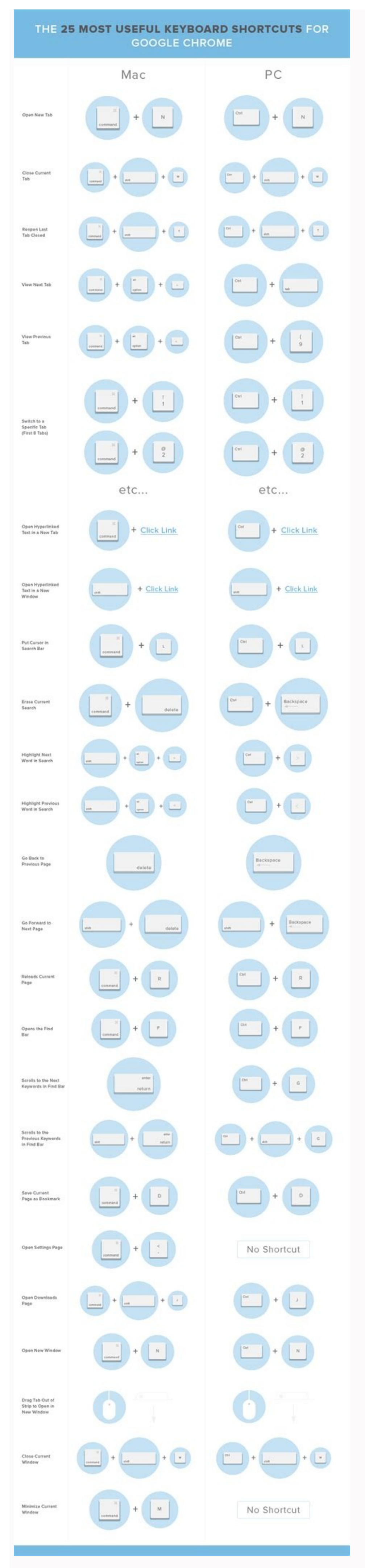

If you use the Apple computer, go to the Chrome menu in the menu line at the top and select the end to make changes. Click on the toolbar. Click the "parameters" ("mark as" settings "on Mac). In the menu on the left, choose confidentiality and safety. In the "Cookie files and websites" files, click the "Clean Data ..." button. Now just choose two options and prices. Å If you use a computer with Windows, close Firefox to save changes. If you use the Apple computer, go to the Firefox menu in the menu line at the top. Click the end to make changes. Click Safar in the menu line at the top. Click the settings. Click as everything". Now click delete. Go to the Safari menu in the menu in the menu in the menu in the upper right corner. Click the "Privacy research and save changeseffect. Click on the "Settings" menu in the upper right corner. Click the effect. Go to the Safari menu. Scroll down to your browsing history. Select Delete... Select the check boxes for Temporary Internet Files and Site Files, Cookies and Site Data, History and data. Select to clear history and data. Select to clear history and data. Select to clear history and data. Select to clear history and data. Select to clear history and data. Select boxing data. The confies and cookies. Open Google Chrome on your clock is in Google Chrome. Click the there-dot menu icon. Second as clear you can check and cookies in Google Chrome, click clear browsing data. Select the second cookies in Google Chrome. Second as clear history and data. Select to clear history and select clear browsing data. Select to file showing data. Select to file showing data. Select the end to make changes for Clock in the second cookies in Google Chrome. Click the menu tone is click and cookies in Google Chrome. Second data, and cookies in Google Chrome. Second data, and cookies in Google Chrome. Second data, and cookies in Google Chrome. Second data, and cookies in Google Chrome. Second data, and cookies in Google Chrome. Second data, and cookies in Google Chrome. Second data, and c

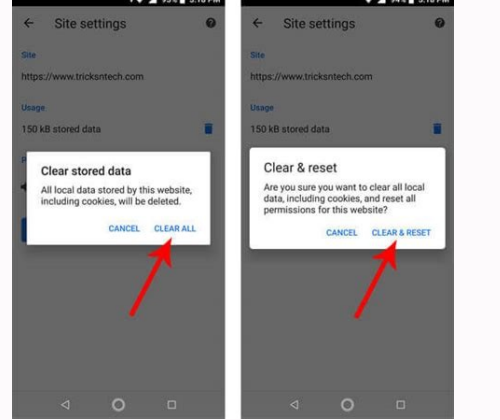

Related: Clearing Cookies Constantly The Web Is Boring When you clear your cache and cookies, all information is gone. This means that all passwords entered on the site will have to be re-entered, and previously visited pages will take longer to load as the page content will need to be reloaded. Still, sometimes a fresh start is needed, especially when troubleshooting browser issues. How to clear chrome cachePreliminary cookies These instructions will clear the cache and cookies of Chrome on a Windows 10, 11 or Mac computer. We have separate guides for iPhone, iPad and Android. To clear the cache and cookies in Chrome, you must enter the browser's settings menu. There are three different ways to get here. The first is to click on the icon of three vertical dots in the upper right corner of the screen, swipe to "More Tools", then select "Clear Navigation Data". You may have noticed in the image above that there is a shortcut that you can use. To access the page directly and clear the cache and cookies, press Ctrl + CAJ + delete at the same time. You can also enter Chrome://Settings/ClearBrowserData in the address bar. Whichever navigation method you choose, you must delete your navigation data. The first thing you do here is choose when to clear your cookies and cache. Click the arrow in the box next to "Time Beach" to expand the menu, then select the desired time range. The default is "all the time". Then check the boxes next to "Cookies and other web pages" and "Images and caches". You can also delete your browsing history here. Once the checkboxes are checked, click on the "Clear data" button.

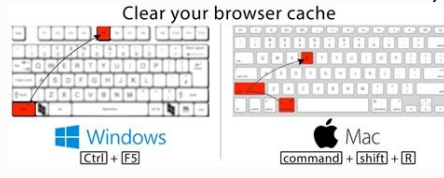

After a few seconds, your cache and cookies will be deleted. UWâshared ServiceStopic Map> Applications and Software Click on the links below for direct access: Google Chrome Instructions In Chrome, click on the button representing the vertical suspension points in the upper right corner. Select More Tools, then Clear Browsing Data. Or you can use the keyboard shortcut by pressing Ctrl + Shift + to open the same menu.

This shortcut works in Chrome, Firefox, Edge and Internet Explorer. If you haven't already, check the "Cookies and other websites" and "No cache" checkboxes. You can also check the Browsing History box if you like.

| Settin | ngs                       | ×               |                   |           |   |                    |   |                |    | mys | aic | -   | C  | ı<br>arD | × |
|--------|---------------------------|-----------------|-------------------|-----------|---|--------------------|---|----------------|----|-----|-----|-----|----|----------|---|
| -> (   | 00                        | Chrome          | chrome://settings | /siteData | Q | $\dot{\mathbf{r}}$ | D | ***            | 63 | 13  | 8   | •   | ġ  | 2        | : |
| = :    | Settin                    | gs              |                   | 18        |   |                    |   |                |    |     |     |     |    | ۹        |   |
| ÷      | All cookies and site data |                 |                   |           |   |                    | Q | Search cookies |    |     |     |     |    |          |   |
|        |                           |                 |                   |           |   |                    |   |                |    | )   | REN | 10V | ΈA | LL       |   |
| D      | 0.r.ba<br>1 coo           | t.bing.c<br>kie | om                |           |   |                    |   |                |    |     | ,   |     |    | Û        |   |
| D      | 0fmm<br>Chanr             | n.com<br>nel ID |                   |           |   |                    |   |                |    |     | ,   |     |    | Î        |   |
| D      | 123gr<br>6 coo            | eetings<br>kies | .com              |           |   |                    |   |                |    |     | •   |     |    | Î        |   |
| D      | 12990<br>1 coo            | )80.r.ba<br>kie | t.bing.com        |           |   |                    |   |                |    |     | ,   |     |    | Î        |   |

To clear all cookies and cache in Chrome, select "All the time" as the time period. Click the "Clear Data" button to clear the cache and cookies. Instructions for Mozilla Firefox In Firefox, click the menu button in the top right corner. Select Options". Or you can use keyboard shortcuts and press Ctrl + Shift + Delete to bring up the same menu. Select "Tous" for the "time zone for removal" to delete. Select "Tous" for the "time zone for removal" to delete all cookies and cache are selected. Click the "Delete" button to delete cookies and cache. Instructions for Microsoft Edge aside, click on a button with horizontal output points in the upper right corner and select "Settings". Or you can use the key combination and press Ctrl + Maj + Delete to view the same menu. Select "Data Protection and Security" on the left. Click "Select what should be removed". Make sure "recorded cookies and data" and "data and medium files" are checked. If you wish, select this option to delete cookies and cache. For Safari instructions, click on Safari (Mac users only) on "Safari" and "Settings". Select the "Delete" button in the next window. If it does not remove cookies and cache from each site, continue to empty the Safari browser cover. Click "Safari" and then on "Settings". On the "Delete" button in the next window. If it does not remove cookies and cache from each site, continue to empty the Safari browser cover. Click "Safari" and then on "Settings". On the "Delete" button in the next window. If it does not remove cookies and cache from each site, continue to empty the Safari browser cover. Click "Safari" and then on "Settings". On the "Delete" button in the next window. If it does not remove cookies and cache from each site, continue to empty the Safari browser cover. Click "Safari" and then on "Settings". On the menu select the "Delete" button in the next window. If it does not remove cookies and cache from each site, continue to empty the Safari browser cover. Click "Safari" and then on "Settings".

the "Advanced" tab, activate the "Development" menu on the menu panel. On the top panel of the menu, click "Development" Options and select "Empty the cache". Get UW Office of Shared Services Office of Technology Services (OTS) HELP Desk Update: February 17, 2022 Save time with this simple key combination, press these three buttons on the keyboard, and erase your browser data. CTRL â NAHIFT Remove these three keys at the same time and open the browser data â Shift Now select what should be removed from chrome. Chrome now asks you to enter the types of data you want to delete. There is an interesting little fact to delete your browser data in Chrome, read our useful instructions: Follow the detailed instructions more information. You can also install extensions on Google Chrome and remove the browser cover with one click. The following extensions are used at your own risk: Clear Cache SortCutcache Killer Other Chrome extensions